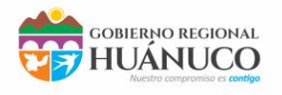

GERENCIA REGIONAL DE PLANEMIENTO, PRESUPUESTO Y ACONDICIONAMIENTO TERRITORIAL

SUBGERENCIA DESARROLLO INSTITUCIONAL Y SISTEMAS

Manual de usuario para Google Meet

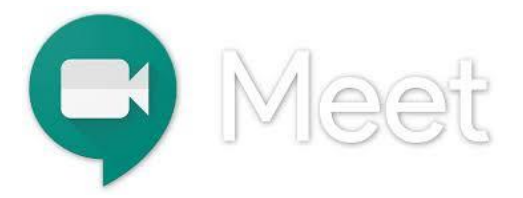

| INTRODUCCIÓN                              | 1 |
|-------------------------------------------|---|
| INICIAR UNA VIDEOLLAMADA                  | 2 |
| VER LISTADO DE PERSONAS CONECTADAS Y CHAT | 3 |
| COMPARTIR ESCRITORIO O APLICACIÓN         | 4 |

## 1. Introducción

Google Meet es la nueva aplicación de videoconferencias de Google para reemplazar a Hangouts en el terreno profesional.

¿Otra aplicación para hacer videollamadas? Pues sí, así es Google Meet, una nueva aplicación que ha aparecido de la noche a la mañana y que vendría a ocupar el puesto de Hangouts dentro del conjunto de apps G Suite.

G Suite es 'pack' de herramientas que Google ofrece al entorno empresarial para trabajar en cualquier parte y son las mismas herramientas que todos conocemos: Drive, toda la suite ofimática, así como herramientas concretas de gestión y seguridad. En el apartado de comunicación nos encontramos a Hangouts como aplicación para realizar llamadas y videoconferencias, pero Meet es su sustituto.

1

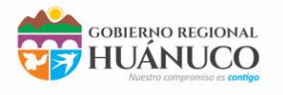

### 2. Iniciar una videollamada

Para iniciar una sesión de Meet es necesario disponer de una conexión a Internet, un PC conectado a ella y un micrófono. De forma opcional, necesitará una webcam si desea que los demás miembros del grupo le vean o vean algún elemento de su entorno como la pizarra, una maquinaria en funcionamiento, documentación manuscrita, etc.

Si sólo desea enviar vídeo y audio, puede utilizar también una tablet o un teléfono con la aplicación Google meet que puede descargar de PlayStore o AppStore

A continuación, se detallan los pasos para iniciar una reunión con Meet desde un PC:

• Ir a https://meet.google.com/ o escribir en Google → Google meet

• Iniciar la sesión con su cuenta Gmail pulsando en la palabra "Acceder" situada en la esquina superior derecha.

• Se recomienda crear una cuenta Gmail para que no tenga inconvenientes a la hora de ingresar

| google meet                                                                                                    | x Q                                                                                                 |                                                                                                 |  |
|----------------------------------------------------------------------------------------------------|----------------------------------------------------------------------------------------------------|-------------------------------------------------------------------------------------------------|--|
| Q Todos 🚡 Imágenes 🕨 Videos 🖽 Noticia                                                                                                    | as 🛇 Maps 🚦 Más Preferencias Herramientas                                                           |                                                                                                 |  |
| Cerca de 2,330,000,000 resultados (0.47 segundo                                                                                                    | s)                                                                                                  |                                                                                                 |  |
| moet geogle.com Tracucir esta página<br>Meet - Google<br>Real-time meetings by Google. Using your browsei<br>presentations with teammates and customers. | r, share your video, desktop, and                                                                   | Ver resultados de<br>Hangouts (Aplicación)<br>Fecha del lanzamiento inicial: 15 de mayo de 2013 |  |
| Meet de Hangouts<br>Use Google Meet para las<br>necesidades de                                                                                           | Unirse a una videollamada<br>Para iniciar una nueva reunión en<br>lugar de unirte a una, consulta   |                                                                                                 |  |
| Iniciar una videollamada con<br>Usuarios que no utilicen G Suite<br>(que usen Google Meet con una<br>Más resultados de google.com »                      | Configurar Meet para ayudar a<br>Usuario de Google Meet. Aprende<br>a realizar videollamadas con tu |                                                                                                 |  |
| Preguntas relacionadas                                                                                                    |                                                                                                    |                                                                                                 |  |
| ¿Cómo usar Google Meet?                                                                                                    | ~                                                                                                   |                                                                                                 |  |
| ¿Qué es el Google Meet?                                                                                                    | ~                                                                                                   |                                                                                                 |  |
| ¿Cuánto cuesta Google Meet?                                                                                                    | ~                                                                                                   |                                                                                                 |  |
| ¿Cómo hacer videollamada con Meet?                                                                                                    | ~                                                                                                   |                                                                                                 |  |
|                                                                                                    | Comentarios                                                                                         |                                                                                                 |  |

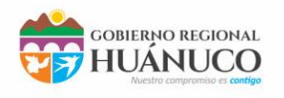

GERENCIA REGIONAL DE PLANEMIENTO, PRESUPUESTO Y ACONDICIONAMIENTO TERRITORIAL

SUBGERENCIA DESARROLLO INSTITUCIONAL Y SISTEMAS

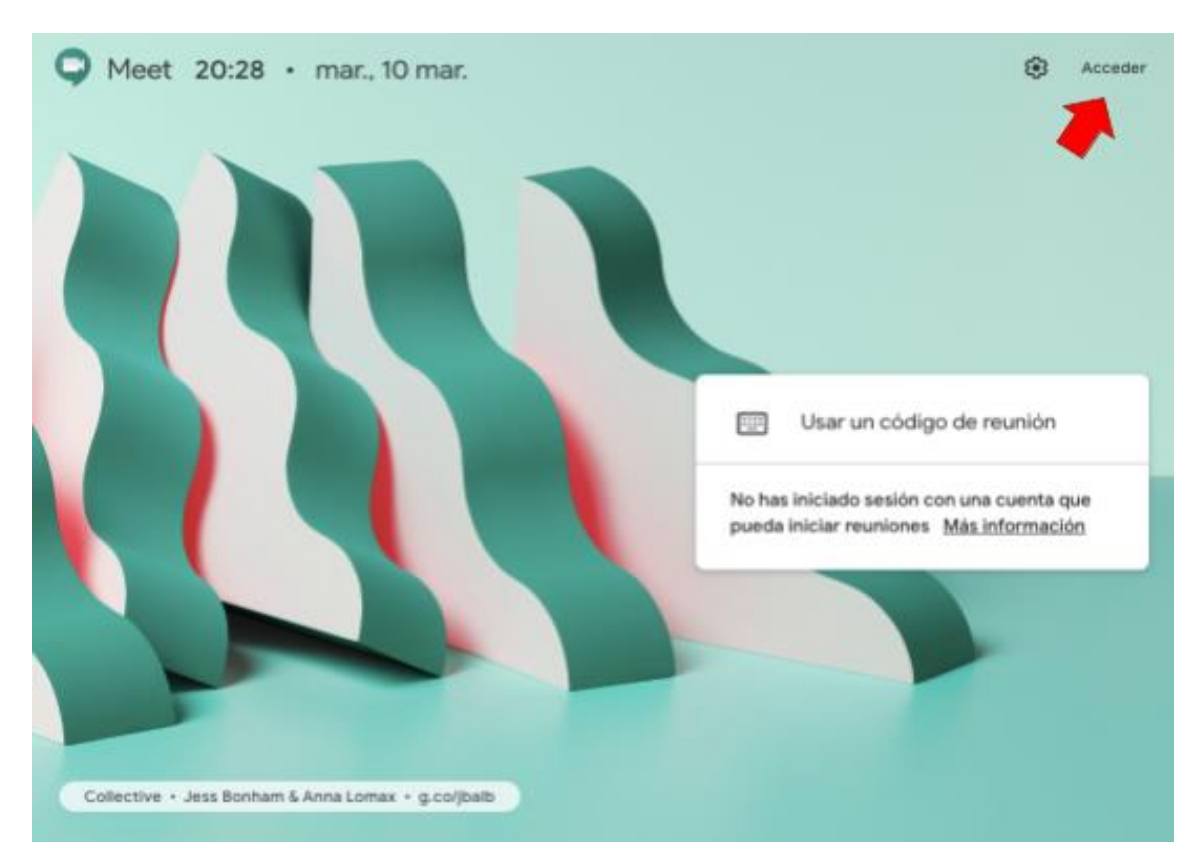

• Una vez haya ingresado su cuenta de Gmail, para iniciar una reunión, pulsar en "Iniciar una reunión".

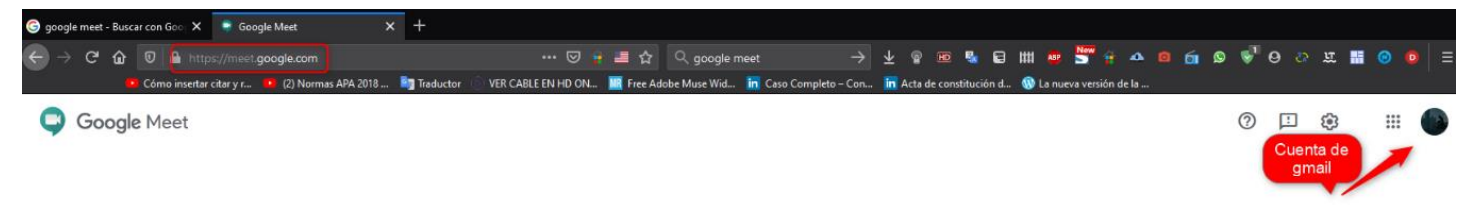

#### Videollamadas Premium. Ahora gratis para todos.

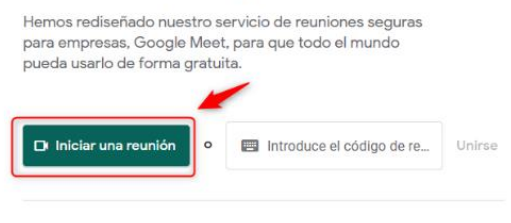

Más información sobre Google Meet

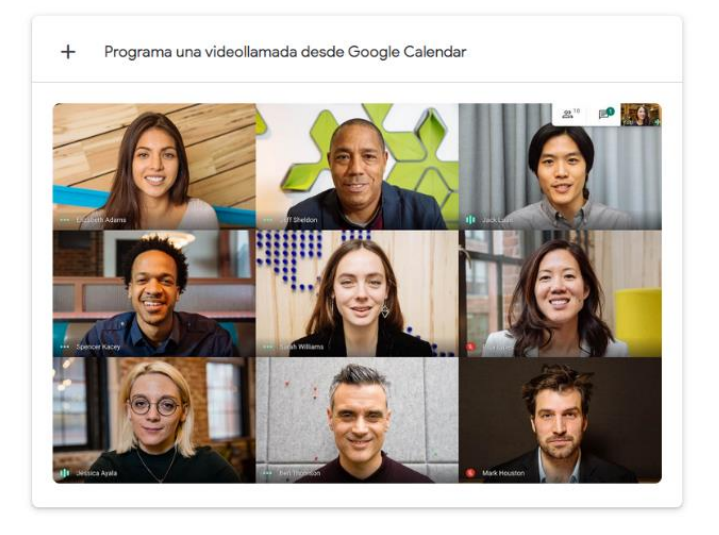

- - - - -

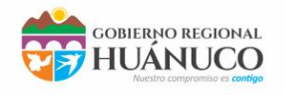

- Aquí podrá realizar algunas configuraciones antes de ingresar a la reunión
  - 1) Debe haber creado una cuenta de Gmail para poder acceder al servicio.
  - 2) En los 3 puntos verticales se realiza la configuración de audio, videos y otros.
  - 3) Puede ingresar a la Sala activados el audio o cámara o desactivándolos.
  - 4) Aquí se encuentra el enlace URL que puede enviar mediante correo electrónico, WhatsApp u otro medio de comunicación.

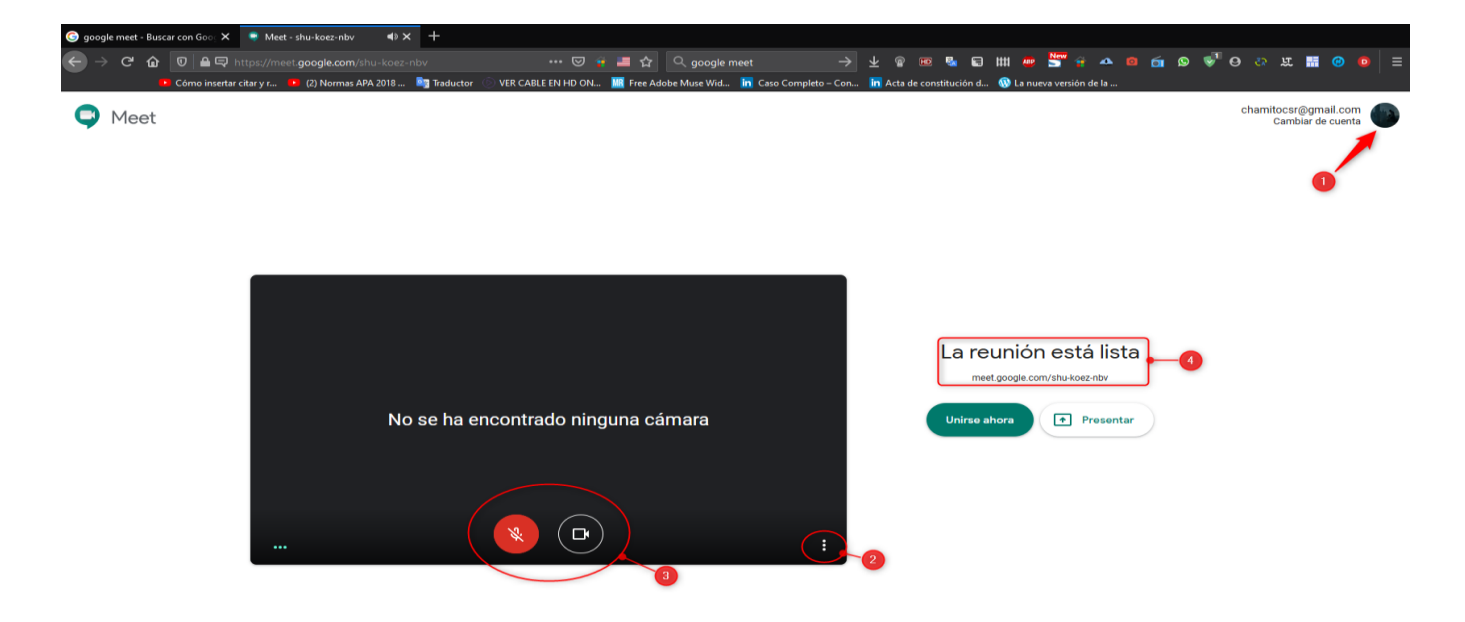

• Aquí podrá activar subtítulos por si el audio se ve entrecortado o no se escucha bien y la configuración.

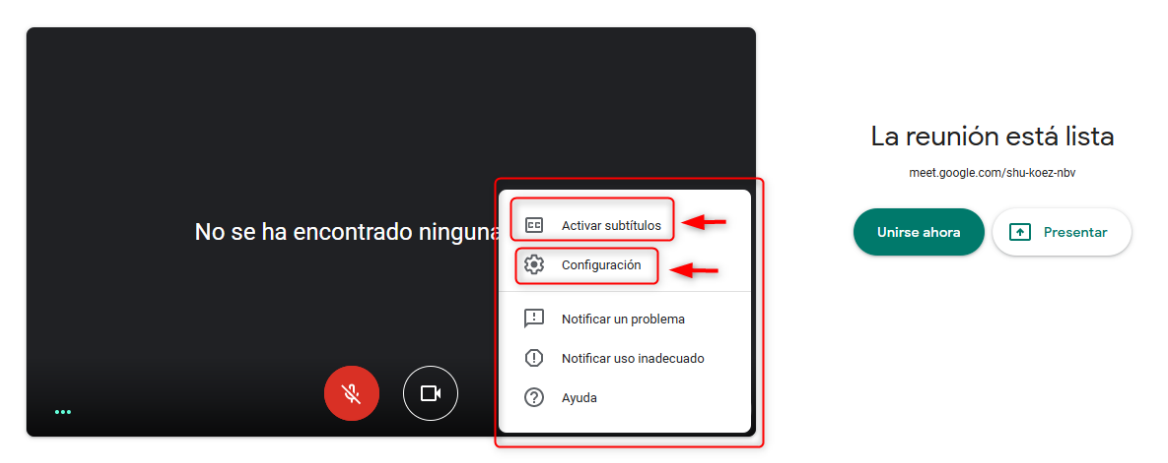

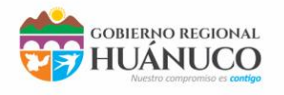

GERENCIA REGIONAL DE PLANEMIENTO, PRESUPUESTO Y ACONDICIONAMIENTO TERRITORIAL

SUBGERENCIA DESARROLLO INSTITUCIONAL Y SISTEMAS

🤤 Meet

chamitocsr@gmail.com Cambiar de cuenta

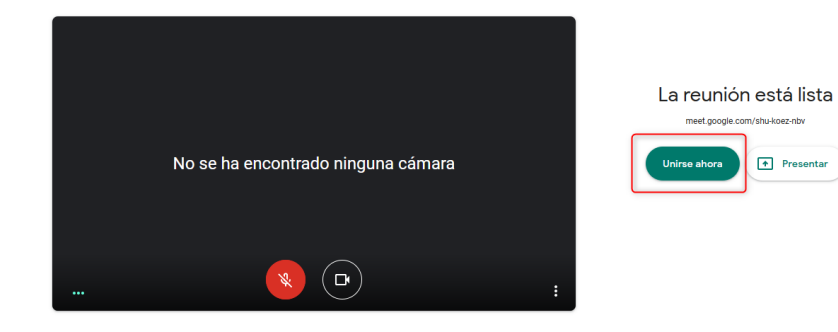

• Aparecerá un cuadro de diálogo donde se muestra información sobre la reunión. En dicho cuadro aparece la URL que deberá compartir con los miembros de su grupo para que accedan a la sala de reunión

| G google meet               | - Busca | ir con Goo; 🗙 | 🗢 Mee        | t - shu-koez-r | ibv 📢        | × +   |           |         |             |         |           |            |           |           |            |          |           |           |        |     |        |           |         |            |          |        |         |          |    |   |
|-----------------------------|---------|---------------|--------------|----------------|--------------|-------|-----------|---------|-------------|---------|-----------|------------|-----------|-----------|------------|----------|-----------|-----------|--------|-----|--------|-----------|---------|------------|----------|--------|---------|----------|----|---|
| $\leftarrow \rightarrow $ G | ŵ       | 0             |              | et.google.o    |              |       |           |         | • 🖂 🔺       |         | ■ ☆       |            | oogle me  |           |            |          | ± ®       |           | Sa (   | ∍щ  |        |           | •       | <u>6</u> § | <b>1</b> |        | ع<br>بر |          |    |   |
| <u> </u>                    |         | Cómo inserta  | ar citar y r | (2) Norm       | nas APA 2018 | 🧕 Tra | aductor 💿 | VER CAI | ILE EN HD C | )N      | K Free A  | dobe Mus   | ie Wid    | in Caso ( | Completo – | Con      | in Acta   | de consti | tución | d 🕔 | La nue | va versió | n de la |            |          |        |         |          |    |   |
|                             |         |               |              |                |              |       |           |         |             |         |           |            |           |           |            |          |           |           |        |     |        |           |         |            |          | 0<br>D | 1       |          |    |   |
|                             |         |               |              |                |              |       |           |         |             |         |           |            |           |           |            |          |           |           |        |     |        |           |         |            |          |        |         | _        | 10 |   |
|                             |         |               |              |                |              |       |           |         |             |         |           |            |           |           |            |          |           |           |        |     |        |           |         |            |          |        |         |          |    |   |
|                             |         |               |              |                |              |       |           |         |             |         |           |            |           |           |            |          |           |           |        |     |        |           |         |            |          |        |         |          |    |   |
|                             |         |               |              |                |              |       |           |         |             |         |           |            |           |           |            |          |           |           |        |     |        |           |         |            |          |        |         |          |    |   |
|                             |         |               |              |                |              |       |           |         |             |         |           |            |           |           |            |          |           |           |        |     |        |           |         |            |          |        |         |          |    |   |
|                             |         |               |              |                |              |       |           |         |             |         |           |            |           |           |            |          |           |           |        |     |        |           |         |            |          |        |         |          |    |   |
|                             |         |               |              |                |              |       |           |         |             |         |           |            |           |           |            |          |           |           |        |     |        |           |         |            |          |        |         |          |    |   |
|                             |         |               |              |                |              |       |           |         |             |         |           |            |           |           |            |          |           |           |        |     |        |           |         |            |          |        |         |          |    |   |
|                             |         |               |              |                |              |       |           |         | Añadir a    | otros   | s usuari  | ios        |           |           |            |          |           | $\times$  |        |     |        |           |         |            |          |        |         |          |    |   |
|                             |         |               |              |                |              |       |           |         | Composto    | eete ir | formosi   | ián een le |           |           |            |          | n e le r  |           |        |     |        |           |         |            |          |        |         |          |    |   |
|                             |         |               |              |                |              |       |           | ſ       | ttns://me   | esta il | ale.com   | /shu-koe   | as persor | las que t | faicias da | c d5151d | 11 a la l | cumon     |        |     |        |           |         |            |          |        |         |          |    |   |
|                             |         |               |              |                |              |       |           | U       |             | ci.goo  | gic.com   | 2 SHU KOC  |           |           |            |          |           |           |        |     |        |           |         |            |          |        |         |          |    |   |
|                             |         |               |              |                |              |       |           |         | Cop         | iar da  | itos de a | acceso     |           |           |            |          |           |           |        |     |        |           |         |            |          |        |         |          |    |   |
|                             |         |               |              |                |              |       |           |         |             |         |           |            |           |           |            |          |           |           |        |     |        |           |         |            |          |        |         |          |    |   |
|                             |         |               |              |                |              |       |           |         | ≗t Añac     | lir per | sonas     |            |           |           |            |          |           |           |        |     |        |           |         |            |          |        |         |          |    |   |
|                             |         |               |              |                |              |       |           |         | _           |         |           | _          |           |           | _          | _        |           |           |        |     |        |           |         |            |          |        |         |          |    |   |
|                             |         |               |              |                |              |       |           |         |             |         |           |            |           |           |            |          |           |           |        |     |        |           |         |            |          |        |         |          |    |   |
|                             |         |               |              |                |              |       |           |         |             |         |           |            |           |           |            |          |           |           |        |     |        |           |         |            |          |        |         |          |    |   |
|                             |         |               |              |                |              |       |           |         |             |         |           |            |           |           |            |          |           |           |        |     |        |           |         |            |          |        |         |          |    |   |
|                             |         |               |              |                |              |       |           |         |             |         |           |            |           |           |            |          |           |           |        |     |        |           |         |            |          |        |         |          |    |   |
|                             |         |               |              |                |              |       |           |         |             |         |           |            |           |           |            |          |           |           |        |     |        |           |         |            |          |        |         |          |    |   |
|                             |         |               |              |                |              |       |           |         | _           |         |           |            |           |           |            |          |           |           |        |     |        |           |         |            |          |        |         |          |    |   |
| Detalles c                  | de la r | reunión 4     | ~            |                |              |       |           |         |             |         |           | *          | ) ( •     | •) (      |            |          |           |           |        |     |        |           |         |            |          |        | Proco   | 1        | -  | : |
|                             |         |               |              |                |              |       |           |         |             |         |           |            |           |           |            |          |           |           |        |     |        |           |         |            |          |        | riese   | mar anor | a  |   |

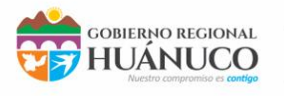

# 3. Ver listado de personas conectadas y chat

Aquí podrá ver que personas se encuentran en la reunión y y poder chatear con ellas.

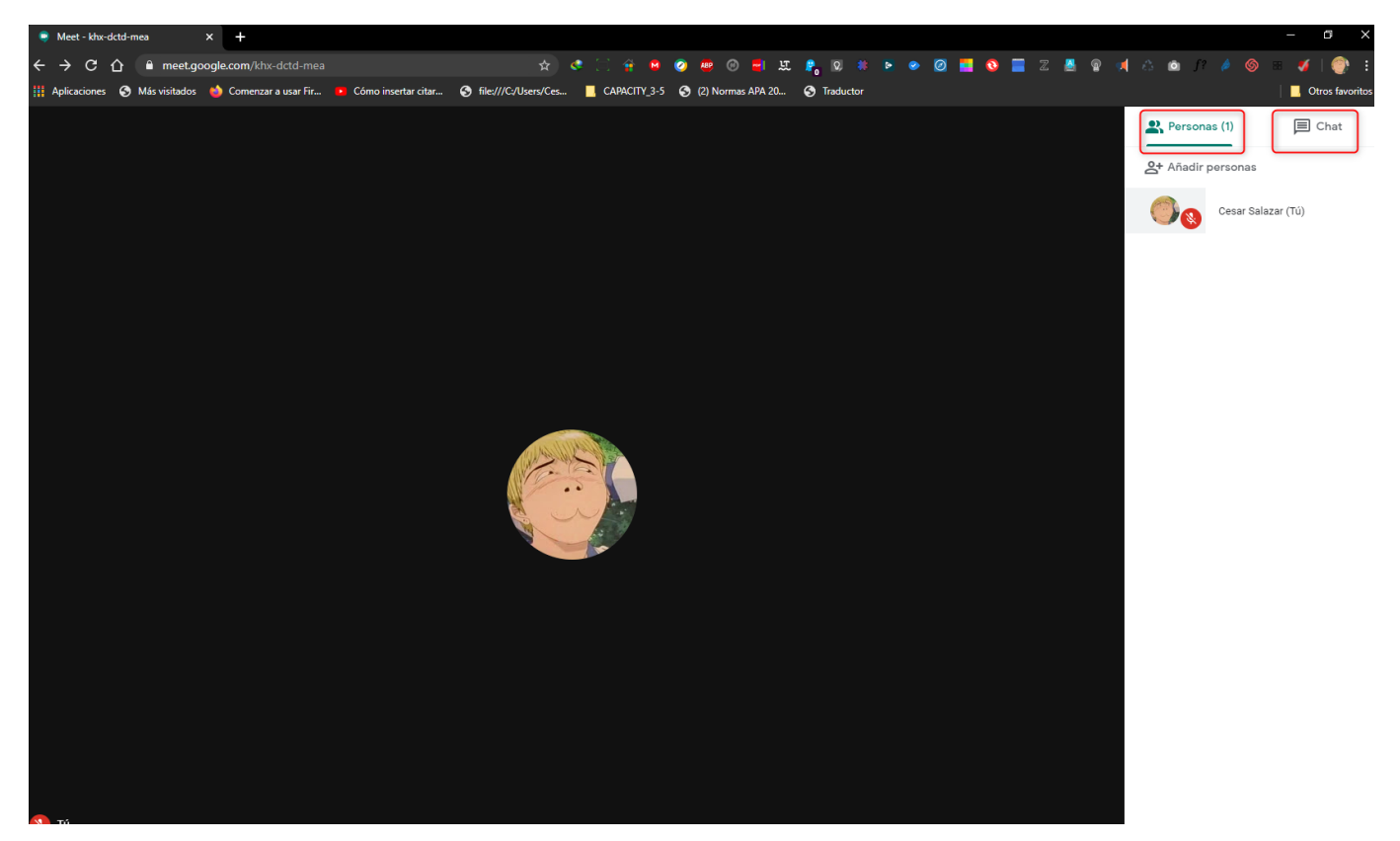

## 4. Compartir el escritorio o aplicación

Si en lugar de mostrar la imagen de su cámara web, desea mostrar lo que se ve en su pantalla o una aplicación que ya tenga abierta (por ejemplo, Powerpoint o el visor de PDFs), debe pulsar en: "Presentar ahora"

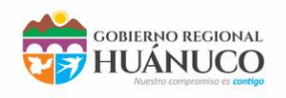

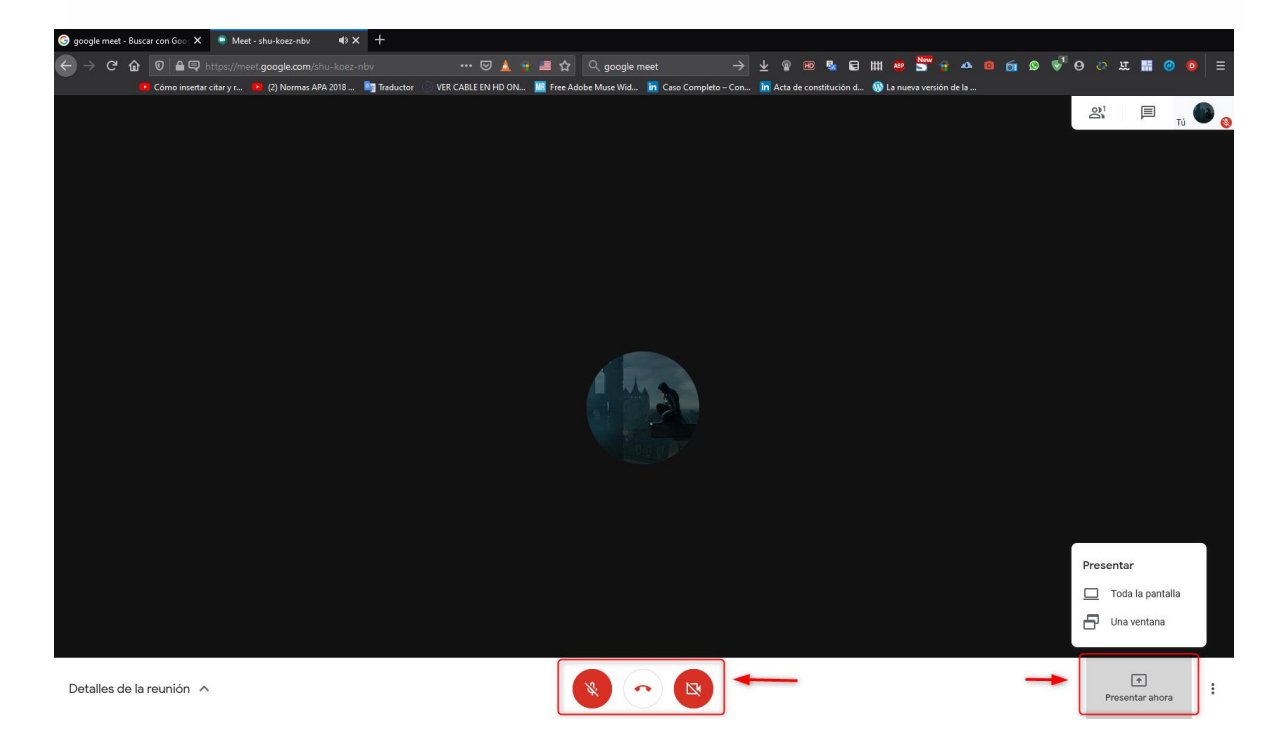

- Aquí podrá compartir su pantalla o una ventana.
  - 1) Opción para compartir.
  - 2) Es importante que haga click en el botón de "Permitir" para que se pueda visualizar sin inconvenientes.
  - 3) Cuantas personas están en la reunión
  - 4) Chat para cualquier duda o consulta

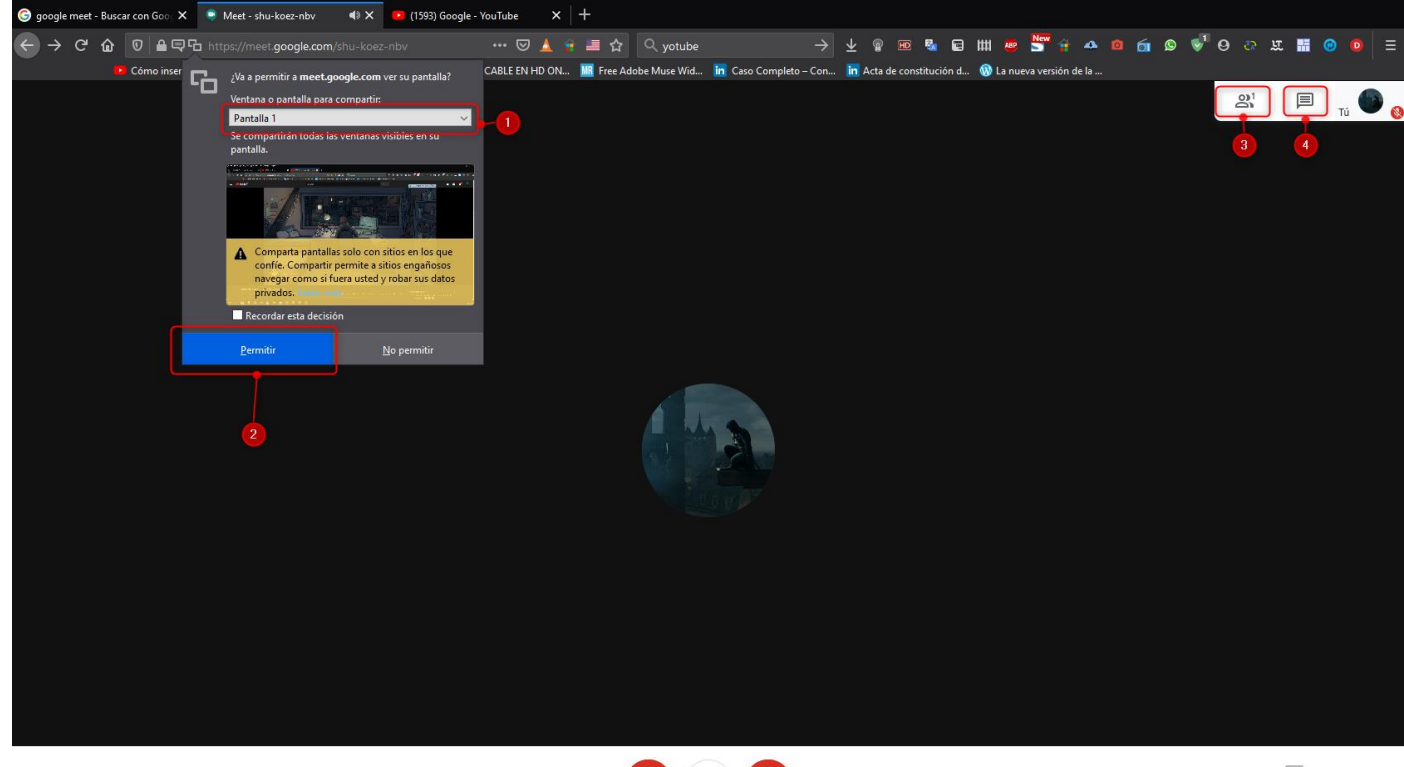

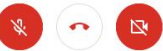